# 🗭 Gaming Tools \_\_\_\_\_

The router provides a variety of gaming tools to bring you the most immersive gaming experience. \* Log in to the web management page of the router to use these gaming tools.

## Game Panel

View real-time device status on an exclusive gaming dashboard, including RGB effects, network traffic, performance, and connected USB devices, Also, your boosting games and devices are displayed.

## Game Detector

Users can see the real-time ping of their game server.

## Game Port Forwarding

Game Port Forwarding includes built-in rules for popular online games. Simply select your game from the list and configure basic settings for it. An optimized gaming experience is just around the corner.

### Game Statistics

Displays your gaming record, including data traffic and the duration of every game played.

# TP-Link HomeShield \_\_\_\_\_

TP-Link HomeShield premium security services keep your home network safe with cutting-edge features. Tap the HomeShield tab to enjoy.

## Network Protection

Detects cyber threats to keep your privacy and connected devices well protected.

## Quality of Service (QoS)

Prioritize your bandwidth needs for a better networking experience.

For more details, visit https://www.tp-link.com/homeshield.

#### Parental Controls

Manage online time and block inappropriate content to maintain healthy online habits.

## Comprehensive Reports

Gain full statistics and insight to help you understand your home network better.

# EasyMesh-Compatible

You can experience strong, stable, and seamless wireless connections throughout your home with EasyMesh.

| Seamless Roaming                                                                                                    | • Flexible                         |
|----------------------------------------------------------------------------------------------------|------------------------------------|
| Connects mobile devices to your routers or extenders<br>that provide the best coverage. Devices compatible with<br>EasyMesh also share a single Wi-Fi name so you stay<br>connected in every room. | Flexibly s<br>vendors<br>different |
| <ul> <li>One-Click Settings</li> <li>Press the WPS button on the main router and the satellite<br/>device within 2 minutes of each other, then the EasyMesh</li> </ul>                             | *Failure r<br>vendors.<br>between  |
| network will set up.                                                                                                    | For more                           |

# 😪 USB Applications

With the USB port, it's easy to share files and media with multiple devices. Visit https://www.tp-link.com/app/usb to learn more about the USB applications.

| Remote Access                                       | <ul> <li>Media</li> </ul> |
|-----------------------------------------------------|---------------------------|
| Access the USB drive when you are away from home    | Play me<br>and sm         |
| <ul> <li>Local Storage Sharing</li> </ul>           |                           |
| Share files from the USB drive with devices on your |                           |

### home network

Keep the device away from water, fire, humidity or hot environments. Do not attempt to disassemble, repair, or modify the device. If you need service, please contact us. Do not use any other chargers than those recommended. Do not use damaged charger or USB cable to charge the device. Do not use the device where wireless devices are not allowed. Adapter shall be installed near the equipment and shall be easily accessible. TP-Link hereby declares that the device is in compliance with the essential requirements and other relevant provisions of directives 2014/53/EU. 2009/125/EC. 2011 /65/EU and (EU) 2015/863. The original EU declaration of conformity may be found at https://www.tp-link.com/en/support/ce/ TP-Link hereby declares that the device is in compliance with the essential requirements and other relevant provisions of the Radio Equipment Regulations 2017.

# Need Help?

# Scalability

- scale your home networking with different , different topologies, different Protocols and product categories.
- may be due to firmware conflicts of different A better network connection can be established all APs from TP-Link.

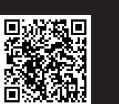

information, visit https://www.tp-link.com/easymesh/ Scan for Setup Video

## Server

- edia from the USB drive on your computer art devices

- The original UK declaration of conformity may be found at https://www.tp-link.com/support/ukca/

- Q1. What should I do if I want to change the Internet (WAN) port for internet service?
- Connect to your desired Internet (WAN) port with an Ethernet cable. During the quick network setup, select the corresponding port as the internet port. Alternatively, go to More > Internet Connection > Internet Port (Tether app) or Internet > Internet Port (web management page) to change the internet port.
- Q2. What should I do if I can't access the web management page? Reboot your router and try again.
- If the computer is set to a static IP, change its settings to obtain an IP address automatically.
- Verify that http://tplinkwifi.net is correctly entered in the web browser. Alternatively, enter http://192.168.0.1 or http://192.168.1.1 in the web browser.
- Use another web browser and try again.
- Disable and enable the network adapter in use.

### Q3. What should I do if I can't access the internet?

- Log in to the web management page of the router, go to Internet > Internet Port, and check if you selected the port that you've already plugged your Ethernet cable into.
- Power off your modem for about 5 minutes, then power it on and check the internet. If your modem has more than one Ethernet port, keep the other ports unconnected.
- Check if the internet is working normally by connecting a computer directly to the modem via an Ethernet cable. If it is not, contact your internet service provider.
- Log in to the web management page, and go to the Network Map page to check whether the internet IP address is valid or not. If it's valid, go to Advanced > Network > Internet, click Advanced Settings, select Use the Following DNS Addresses, set the primary DNS to 8.8.8, and set the secondary DNS to 8.8.4.4. If it is not, check the hardware connection or contact your internet service provider.
- For cable modern users, log in to the web management page of the router and go to Advanced > Network > Internet > MAC Clone. Select Clone Current Device MAC and click SAVE. Then reboot both the modem and the router.

### Q4. What should I do if I forget my wireless password?

- If you have not changed the default wireless password, it can be found on the label at the bottom of the router.
- Connect a computer directly to the router using an Ethernet cable. Log in to the router's web management page at http://tplinkwifi.net and go to the Wireless page to retrieve or reset your wireless password.

# Q5. What should I do if I forget my web management page password? If you are using a TP-Link ID to log in, click Forgot Password? on the

- login page and then follow the instructions to reset it.
- Alternatively, press and hold the Reset button until the LED blinks blue. Then visit http://tplinkwifi.net to create a new login password.

# Q6. How should I position my router for optimal Wi-Fi performance?

- Keep the router vertical while working.
- Don't place your router in a corner or in a closet.
- Avoid obstacles and high-powered appliances.
- Keep your router in a central location at a certain height.

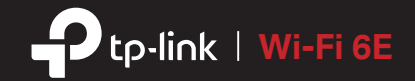

# **Quick Installation Guide**

AXE5400 Tri-Band Wi-Fi 6E Gaming Router

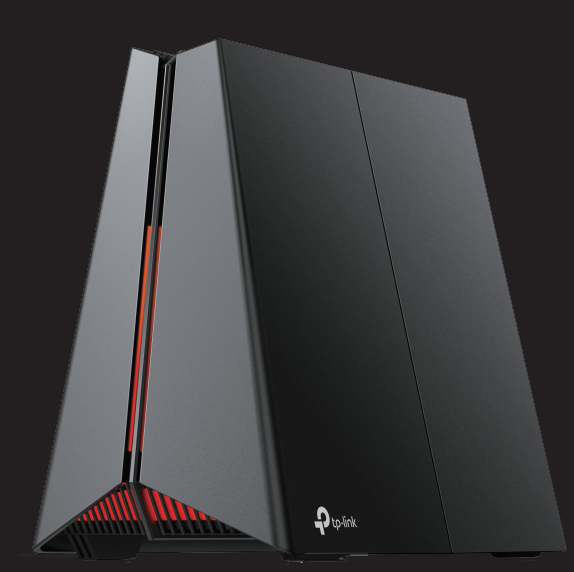

C For technical support, replacement services, user guides, and other information, please visit https://www.tp-link.com/support.

# **1** Connect the Hardware –

- Unplug the power to turn off your modem, if any, and remove the backup battery if it has one.
- Keep the router vertical while working. Refer to Q6 of Need Help to place the router for optimal Wi-Fi performance.

If your internet comes from an Ethernet outlet instead of a DSL / Cable / Satellite modem, connect the router's 2.5G WAN/LAN port to it, and then follow steps 3 and 4 to complete the hardware connection.

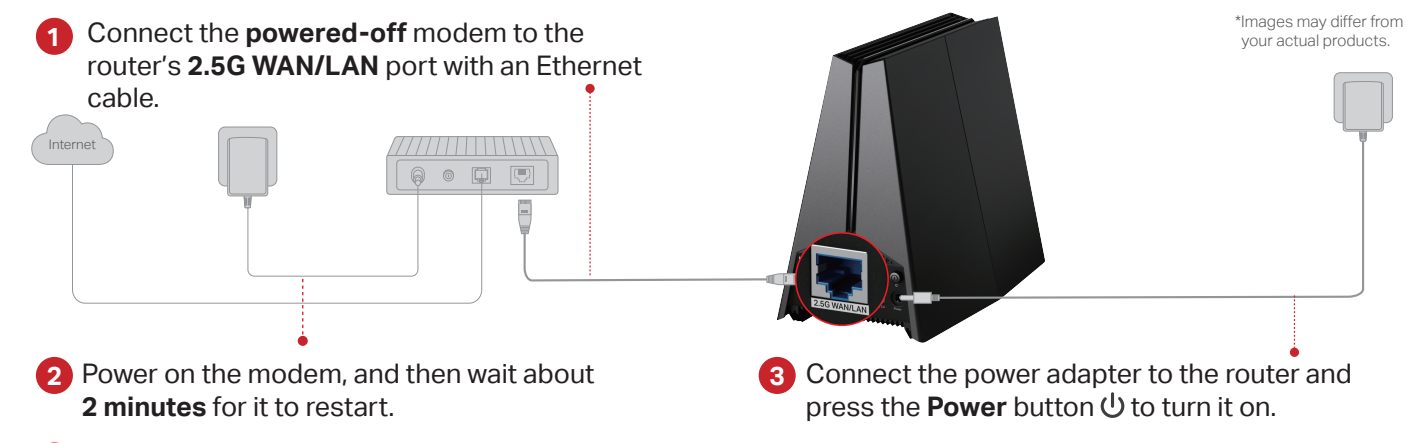

4 Wait until the LED of the router **blinks red** or until the **Fire RGB effect activates** before moving on.

# **2** Set Up the Network —

# Method ONE: Via the TP-Link Tether App

1. Download the Tether app.

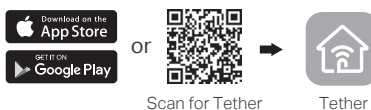

2. Open the Tether app and log in with your TP-Link ID. Note: If you don't have an account, create one first.

3. Tap the + button in the Tether app and select Gaming Router > Archer GXE75. Follow the steps to complete the setup and connect to the internet.

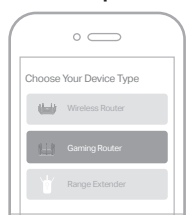

Note: Due to Tether app updates, your actual user interface and pathway may differ from those depicted here.

# : Enjoy the internet!

To enjoy a more complete service from TP-Link, bind your TP-Link ID to the router.

# Method TWO: Via a Web Browser

1. Connect your device to the router wirelessly or with an Ethernet cable.

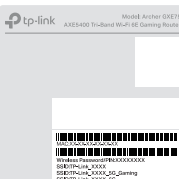

The default wireless network names (SSIDs) and password are printed on the label at the bottom of the router.

2. Launch a web browser and enter http://tplinkwifi.net or http://192.168.0.1 in the address bar. Create a password to log in.

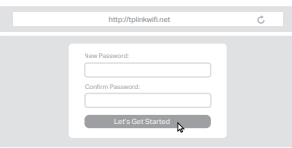

Note: If the login window does not appear, please refer to Q2 of Need Help in this guide.

Unplug the power

3. Follow the step-by-step instructions to set up the internet connection and register for the TP-Link Cloud service.

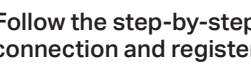

(::) Enjoy the internet!

# LED Explanation –

You can check the router's working status by following the LED explanation

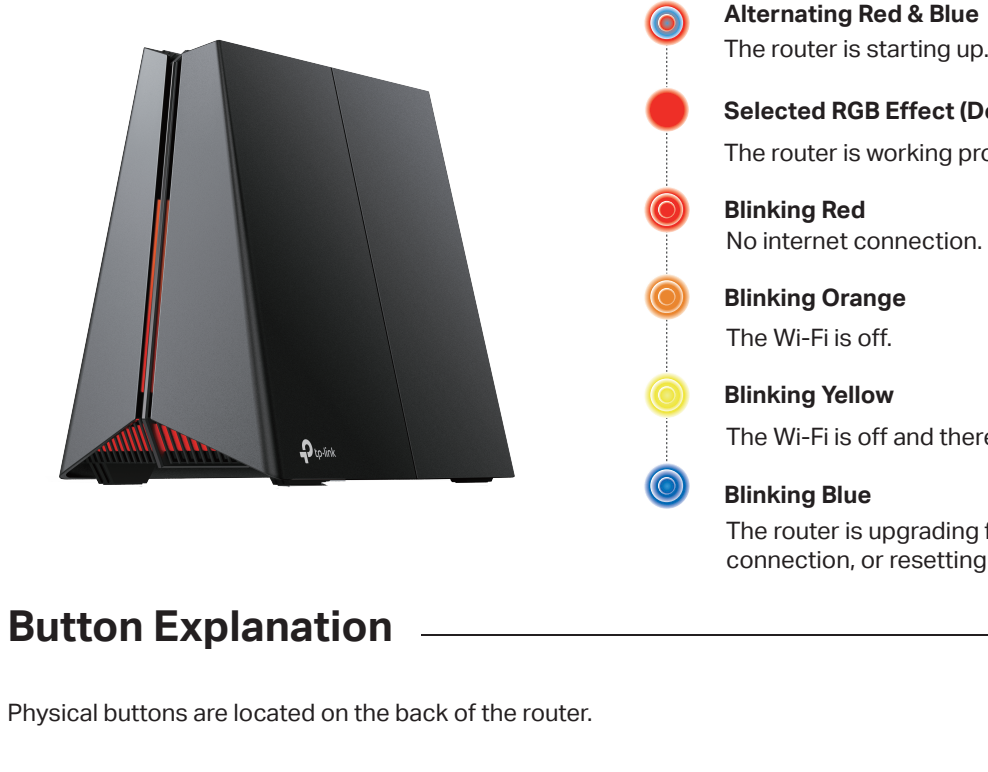

# WPS/Wi-Fi Button

(l)

Reset

Press this button and immediately press the WPS button on your client device to start the WPS process. Press and hold this button for about 2 seconds to turn on or off the wireless function of your router.

# LED Button

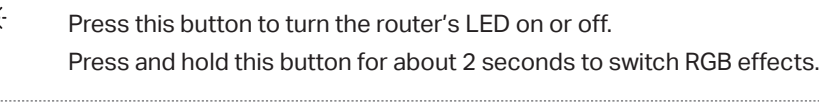

**Power Button** 

Press to turn on/off the router.

# **Reset Button**

Press and hold this button until the LED blinks blue to restore factory default settings

# True Gaming Acceleration

The router prioritizes and accelerates your online gaming to always run at top performance.

# Gaming Port

Automatically prioritizes your game device traffic, letting you focus on play, not battling for bandwidth.

## Setup

- 1. Connect your gaming device to the Gaming Port of your router using an Ethernet cable.
- 2. Visit http://tplinkwifi.net and log in with your TP-Link ID or the password you set for the router.
- 3. Go to Game Center > Game Acceleration > QoS. Enable QoS and fill in the maximum bandwidth provided by your ISP.

# Game Server Acceleration

Slash your game ping and packet loss with GPN (Gamers Private Network). A shorter path from gamers to game servers driven by real-time measurements and AI is your secret weapon for winning.

## <u>Setup</u>

- 1. Visit http://tplinkwifi.net and log in with your TP-Link ID or the password you set for the router.
- 2. Go to Game Center > Game Acceleration. Log in to the account of your subscribed GPN service and select the device your want to accelerate.

# Mobile Game Acceleration

Minimize lag and latency for mobile gaming during network congestion to give yourself the edge whether you're playing solo or on a team.

# Setup: 1. Launch the Tether app. 2. Go to Game Center and enable Game Boost

# • QoS

Automatically detects and optimizes gaming streams to accelerate your game applications, even on a crowded network, to run at high speeds.

## Setup

- 1. Visit http://tplinkwifi.net and log in with your TP-Link ID or the password you set for the router.
- 2. Go to Game Center > Game Acceleration > QoS. Enable QoS and fill in the maximum bandwidth provided by your ISP.
- 3. Choose Gaming.

# Gear Acceleration

Prioritize and accelerate your game devices on a crowded network to reduce game latency and boost game speed.

# Setup

- 1. Visit http://tplinkwifi.net and log in with your TP-Link ID or the password you set for the router.
- 2. Go to Game Center > Game Acceleration > Gear Acceleration and turn on Device Priority to prioritize internet traffic for specific devices.

# Selected RGB Effect (Default: Fire effect)

The router is working properly.

# No internet connection.

The Wi-Fi is off and there is no internet connection.

The router is upgrading firmware, establishing WPS connection, or resetting to factory default settings.